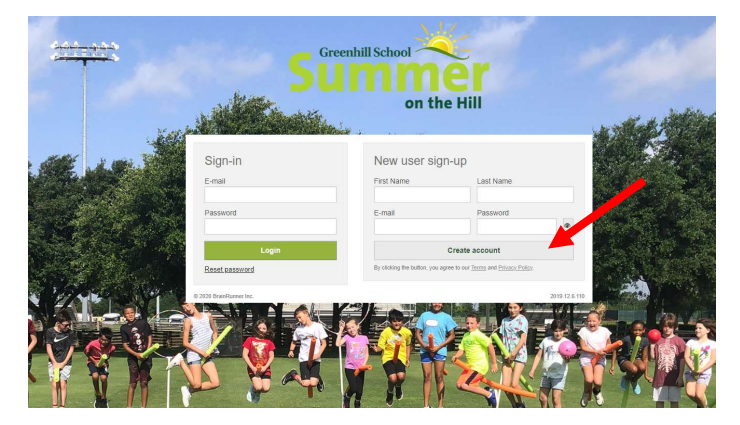

Create an account from the Greenhill Summer CampBrain home page.

<u>Click Here</u> to go to the Greenhill Summer CampBrain website.

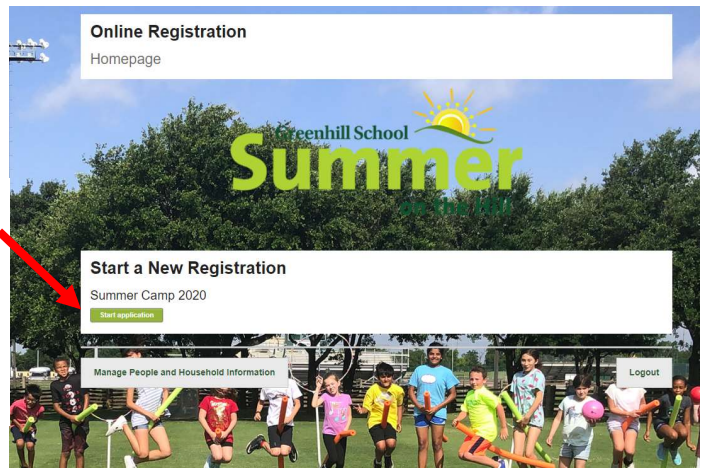

Click on "Start Application".

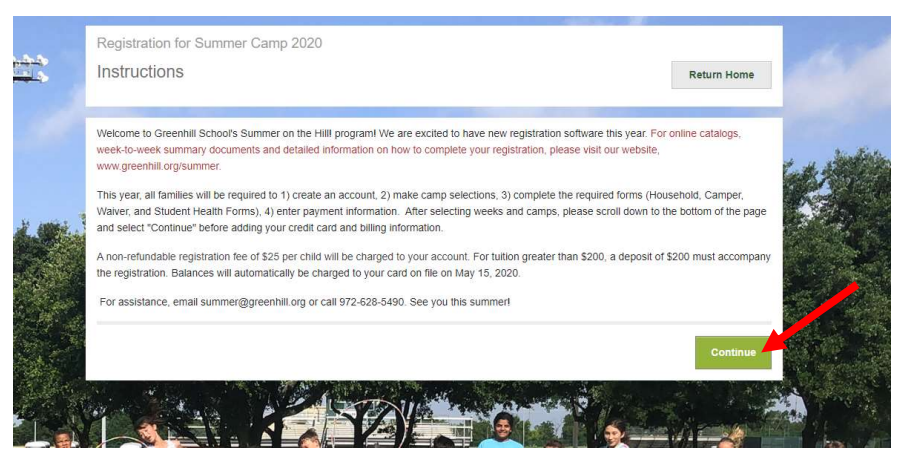

Please review important instructions and information about camp. Select "Continue".

To add your first camper, select "+Add a Child" and "Continue".

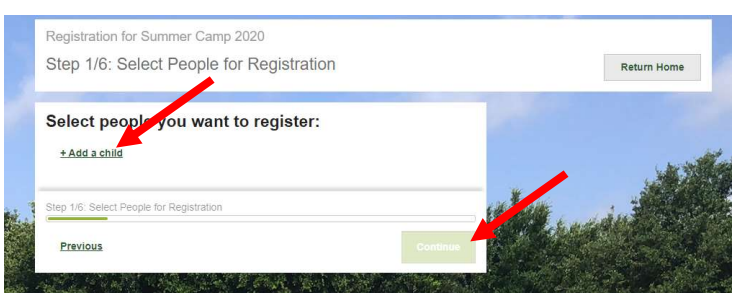

|                                                 |   | Myriam Fabian × |
|-------------------------------------------------|---|-----------------|
| Myriam Fabian                                   |   | Eric Fabian ×   |
| Date of Birth Gender<br>March 7 21 2007 Female  |   |                 |
| Register for Grade next Fall 2020               |   |                 |
| 8                                               |   | Carter and      |
|                                                 |   |                 |
| eric Fabian                                     |   | 14 M            |
| Date of Birth Gender<br>December • 14 2012 Male |   |                 |
| Register for Grade next Fall 2020               |   |                 |
| 2                                               |   | a la sur de se  |
|                                                 |   |                 |
| + Add a child                                   | 2 |                 |
|                                                 |   |                 |
| + Add a child                                   |   |                 |

Add your camper's general information. If you will be registering multiple campers, select "+Add a Child" and complete the general information for each additional camper.

You will notice there are check boxes/marks next to children's name. When registering, you will need to check the box next to the individual you are assigning camps to. **Do not have more than one box checked at the same time when selecting camps.** 

To select camps, scroll to the preferred week and under the time, click "show details".

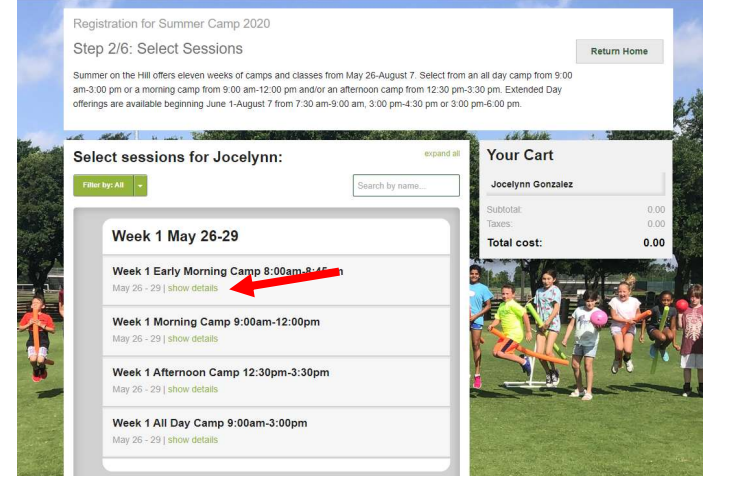

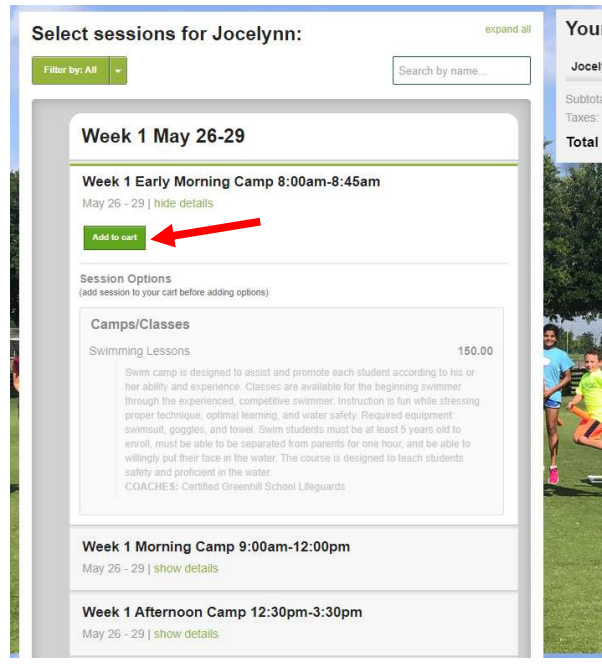

This will display all available camps for your camper's grade level. When you are ready to make you selection, click "Add to Cart".

25.0

25.

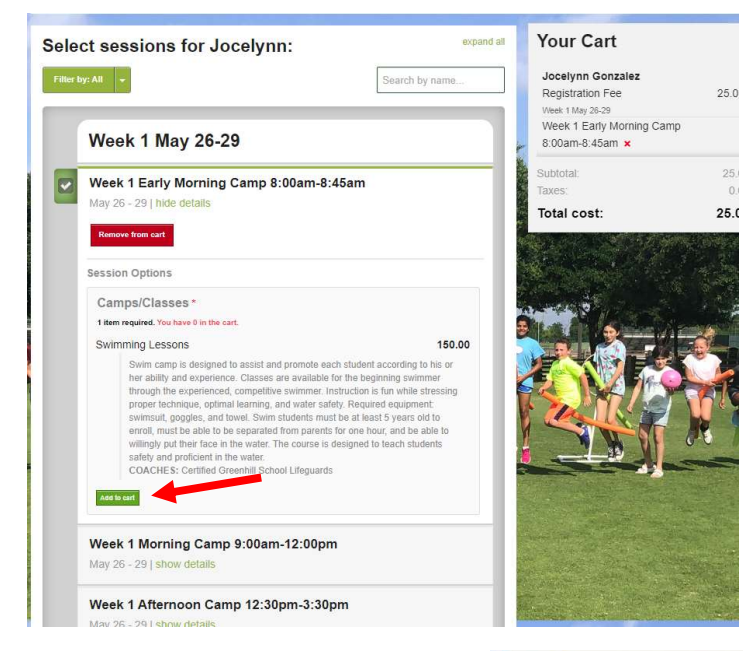

Next, scroll down to your camp choice and click "Add to Cart" to add the camp(s) to your cart for that particular week.

There will be a \$35.00 non-refundable registration fee that will be applied to your total cost.

All selected camps will be displayed in "Your Cart" on the right of the page.

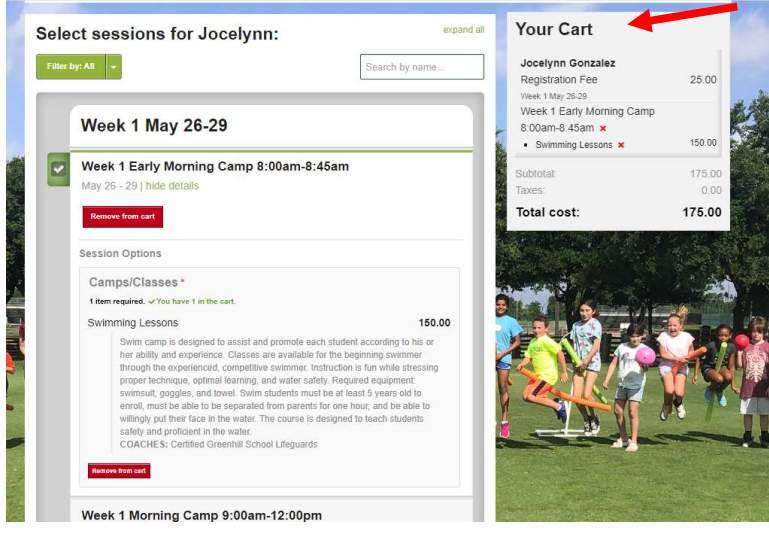

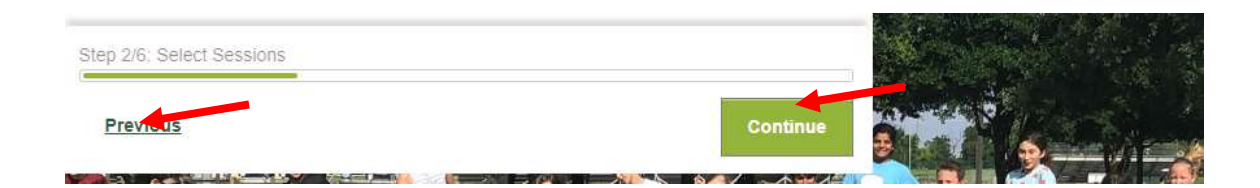

Once you've selected all camps for your child, click "Continue" at the bottom of the page. If you have a second child to register, select "Previous" instead of "Continue". Check the box next to your second child's name. Only one name can be checked at a time. From here, follow the same camp selection process for your second child followed by checking "Continue" at the bottom of the page.

| Step 3/6: Fill out Forms                     |                   |                     | Retu                                                               | m Home       |
|----------------------------------------------|-------------------|---------------------|--------------------------------------------------------------------|--------------|
| Fill out forms:                              |                   |                     | Your Cart                                                          |              |
| orms marked with an asterisk(*) are mandator | у.                |                     | Jocelynn Gonzalez<br>Registration Fee                              | 25.00        |
| Household Form *                             | -                 |                     | Week 2 Morning Camp 9:00ar<br>12:00pm<br>Math Animal Stuff-N-Fluff | m-<br>205.00 |
|                                              |                   |                     | Subtotal:<br>Taxes;                                                | 230.00       |
| C                                            |                   |                     | Total cost:                                                        | 230.00       |
| Forms for Jocelynn                           |                   |                     |                                                                    |              |
| Open form                                    |                   |                     |                                                                    |              |
| Waivers & Agreements *                       |                   |                     | 1 Para                                                             |              |
| Student Health Information *                 |                   |                     |                                                                    |              |
|                                              |                   |                     |                                                                    | 3            |
|                                              | -                 |                     |                                                                    |              |
|                                              | Add/remove people | Idd/remove sessions | NW II                                                              | 25           |
| tep 3/6: Fill out Forms                      |                   |                     |                                                                    |              |
| Previoue                                     |                   | Continue            |                                                                    |              |

The next step is to complete the FOUR required forms (Household, Camper, Waivers and Health) for each child. To complete registration, all four forms must be complete.

Once the forms have been completed, select "Continue" at the bottom of the page to submit payment information.

| egistration for Summer Camp 2020              | )                                     |                               |        |
|-----------------------------------------------|---------------------------------------|-------------------------------|--------|
| tep 3/6: Fill out Forms                       |                                       | Return                        | Home   |
| ill out forms:                                |                                       | Your Cart                     |        |
| orms marked with an asterisk(*) are mandatory | 4                                     | Myriam Fabian                 |        |
|                                               |                                       | Week 1 May 28-29              |        |
|                                               |                                       | Week 1 Early Morning Camp     |        |
| Household Form *                              | COMPLETED                             | 8:00am-8:45am                 |        |
| Thousenoid Form                               | COMPLEX FLAT                          | Faculty & Staff Registration  |        |
| Open form                                     |                                       | 12:00mm                       |        |
|                                               |                                       | Archani Eurofamentals         | 185.00 |
|                                               |                                       | - Acting / Critical Inclusion |        |
|                                               |                                       | Eric Fabian                   |        |
|                                               |                                       | Registration Fee              | 25.00  |
| Forms for Myriam                              |                                       | Week 1 May 20-29              |        |
| · · · · · · · · · · · · · · · · · · ·         |                                       | 8:00am-8:45am                 |        |
| Camper Information Form                       | SURMITTED                             | Faculty & Staff Registration  | 1.00   |
| Waivers & Agreements                          | SIDMITTED                             |                               |        |
| Student Health Information                    | SUDATION                              | Subtotal:                     | 191.0  |
|                                               | CODAIN TED                            | Taxes:                        | 0.0    |
|                                               |                                       | Total cost:                   | 191.0  |
| Forms for Eric                                |                                       |                               |        |
| Camper Information Form *                     | COMPLETED                             |                               |        |
| Waivers & Agreements *                        | COMPLETED                             |                               | -      |
| Student Health Information *                  | COMPLETED                             |                               | Q      |
| Open torm                                     |                                       |                               |        |
|                                               | Add/remove people Add/remove sessions | -                             |        |
| ip 3/6: Fill out Forms                        |                                       |                               |        |
| Previous                                      | Continue                              |                               |        |

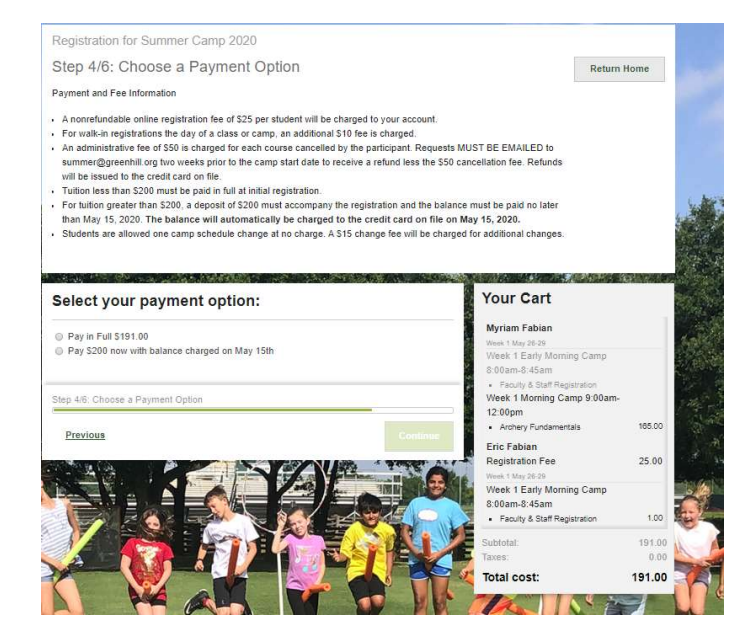

You have TWO payment options:

Pay your balance in FULL or pay the \$225.00 deposit

If you choose to pay the \$225 deposit, on May 15<sup>th</sup>, all remaining balances will be automatically charged to the card on file.

|                                                                    | eview                  | Delute Su              | unnung.             |                      |
|--------------------------------------------------------------------|------------------------|------------------------|---------------------|----------------------|
| Registrat                                                          | tion iter              | ns                     | Add/remove sessions | Add/remove people    |
| Myriam Fab                                                         | ian                    |                        |                     |                      |
| Week 00 Faculty :<br>• Week 00 Fac                                 | Only<br>culty Only (Ju | une 1 - August 7, 2021 | ))                  | 1.00                 |
| Total:                                                             |                        |                        |                     | 1.00                 |
| Forms                                                              |                        |                        |                     | Edit forms           |
| Household Forr                                                     | n *                    |                        |                     | COMPLETED            |
| Myriam Fabian: Camper Information Form *                           |                        |                        |                     | SUBMITTED            |
| Myriam Fabian: Waivers & Agreements *                              |                        |                        | SUBWITTED           |                      |
| Myriam Fabian:                                                     | Student Hea            | alth Information       |                     | SUBMITTED            |
| Payment                                                            |                        |                        |                     | Edit payment options |
| Payment option<br>Payment metho<br>Payment de                      | tails                  | rd                     |                     |                      |
| Payment Date                                                       | Amount                 |                        |                     |                      |
| Today                                                              | 1.00                   |                        |                     |                      |
|                                                                    | details                |                        |                     |                      |
| Credit card                                                        | ne                     | Card Number            | Expiry many         | CVV                  |
| Credit card                                                        |                        |                        |                     |                      |
| Credit card                                                        |                        | City                   | Zip/Postal C        | ode                  |
| Credit card<br>Cardholder Nar<br>Street Address                    |                        | ung                    |                     |                      |
| Credit card                                                        |                        | Ony                    |                     |                      |
| Credit card                                                        |                        |                        |                     |                      |
| Credit card<br>Cardholder Nar<br>Streel Address<br>Step 5/6: Revie | w Pay and S            | Submit the Application |                     |                      |
| Credit card<br>Cardholder Nar<br>Street Address<br>Step 5/6: Revie | w, Pay and S           | Submit the Application |                     |                      |

After completing the credit card and billing information, "Submit application". **Welcome to Summer on the Hill 2023!** We look forward to having your children with us for another exciting season!

| unplication submitted           | Terror Henry          |
|---------------------------------|-----------------------|
| Application submitted           | Return Home           |
|                                 |                       |
|                                 |                       |
|                                 | Application submitted |
|                                 |                       |
|                                 | View details          |
|                                 |                       |
|                                 |                       |
| and the second of the second of |                       |
|                                 |                       |